「職場情報総合サイト」に掲載いただいている企業の皆様へ

# 「職場情報総合サイト」独自情報入力機能のご案内

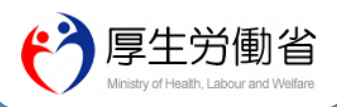

独自情報項目の表示イメージ

### 「職場情報総合サイト」の独自情報入力機能についてご案内します。

2018年9月28日に一般公開したWebサイト「職場情報総合サイト」では、「若者雇用促進総合サイト」「女性の活躍推進 企業データベース」「両立支援のひろば」の3サイトに掲載されている各企業の職場情報等を収集・転載しているほか、当サイトで の「独自情報入力機能」を設けております。是非、情報掲載をご検討ください。

### 独自情報入力機能とは

既存サイトの情報に加えて、下表に示す独自情報項 目を「職場情報総合サイト」へご入力いただく機能です。 (入力は任意で、いずれかの情報のみ入力することも 可能です。)

○接続先:職場情報総合サイト

URL https://shokuba.mhlw.go.jp

#### No. 独自情報項目

- ① 証券コード
- ② 市場区分
- ③ 36協定に関する情報
- ④ 社会保険(厚生年金保険・健康保険)適用の有無
- ⑤ 中途採用比率(直近3事業年度)
- ⑥ 自由PR欄(500文字以内)

ご入力いただいた独自情報項目の内容については、 右のようなイメージで、既存サイトに提供いただいている 情報とあわせて、「職場情報総合サイト」の企業情報 の詳細画面に表示されます。入力により下記のような メリットがありますので、ぜひ、ご入力ください。

> 独自情報項目を入力する \_\_\_\_\_2つのメリット!!

#### 入社後のミスマッチ解消等につながります!

「③36協定に関する情報」、「④社会保険(厚生 年金保険・健康保険)適用の有無」、「⑥自由PR 欄」の項目にご入力いただくことで、時間外労働時間 や離職率等の数字情報だけでない情報を求職者等に 提供することが可能になります。より詳しい情報を求職 者等に提供することで、入社後のミスマッチの解消等に つながることが期待されます。

#### 投資家へのアピールが可能になります!

「①証券コード」、「②市場区分」の項目にご入力い ただくことで、当サイトを利用する投資家が貴社の情報 を検索しやすくなり、職場環境の改善に積極的な企業 へ注目する投資家へのアピールが可能になります。

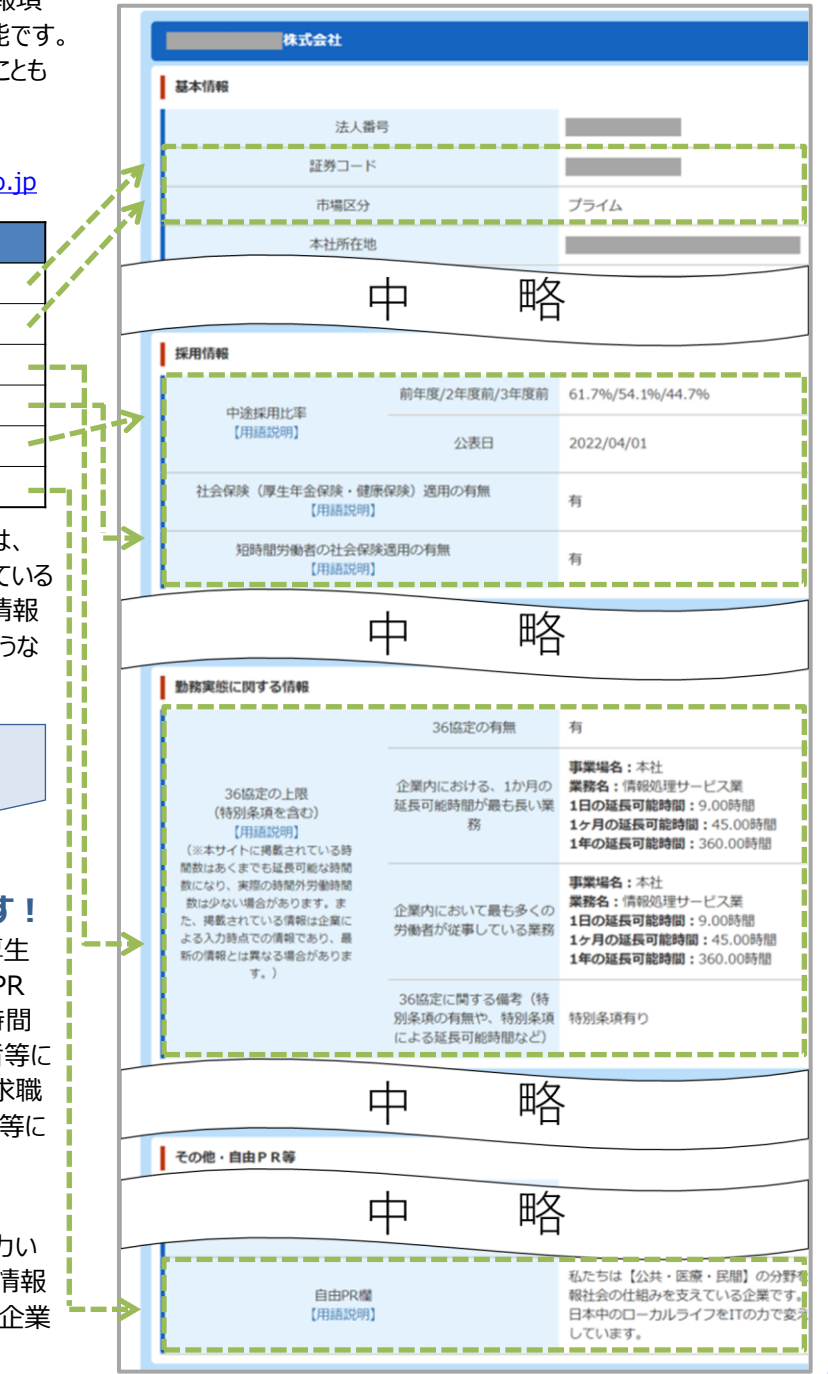

### (1)利用者申請を行います。

独自情報項目を入力するため、まず以下の流れで利用者の申請をしてください。

- ① PC (対応ブラウザ: Microsoft Edge、GoogleChrome)で <u>https://shokuba.mhlw.go.jp/</u> へ接続します。
- ② 企業利用者申請仮登録でご担当者様のメールアドレスを入力し、登録します。
- ③ 上の②で登録したメールアドレス宛に申請入力を行うページのURLを送付いたしますので、 メールを受信されましたら記載されているURLへ接続し、申請入力を行います。
- ④ 登録後、申請内容を確認させて頂き、メールにて利用者 I Dを送付いたします。 ※確認にお時間を頂くことがございます。※不明点などございましたら直接ご連絡させて頂くことがありますので、予めご了承ください。

### (2)ログインして独自情報項目を入力します。

⑤ 利用者 I Dが届きましたら、職場情報総合サイトの「登録企業ログイン」からログインし、 独自情報項目の入力をお願いします。

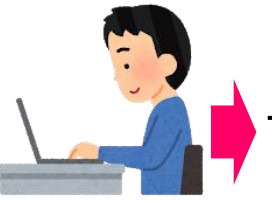

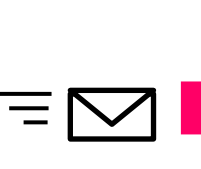

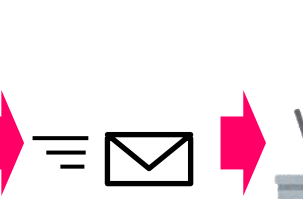

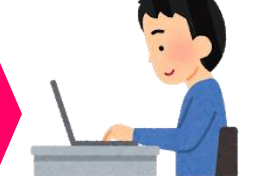

②企業利用者申請仮登録 でメールアドレスを登録

③本登録用のURLが メールで届きます。

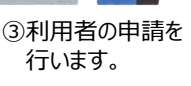

届きます。

④利用者IDがメールで ⑤ログインして独自情報

項目を入力します。

## 入力の詳細な手順については下記サイトに掲載の手順をご参照ください。

URL https://shokuba.mhlw.go.jp/published/pdf/touroku01.pdf

## 職場情報総合サイトに掲載される企業の条件

| $\left( \right)$ | 若者雇用促進総合サイト | )  | } | 条件① | <b>左の3サイトのいずれかに掲載されている企業</b><br>※いずれにも掲載されていない企業は、当サイトでは掲載対象外になります。 |
|------------------|-------------|----|---|-----|---------------------------------------------------------------------|
| $\left(\right)$  | 両立支援のひろば    | )_ |   | 条件② | 条件①のサイトに「法人番号」が入力されている企業。                                           |

- ▶ 上記3サイトに掲載されていない場合は、当サイトでは掲載対象外です。当サイトへの掲載を希望する場合は、いずれかの サイトに登録の上、「法人番号」の入力をお願いします。登録の詳細については、下記の各サイトにてご確認ください。 ○各サイトのURL
  - ・若者雇用促進総合サイト URL <u>https://wakamono-koyou-sokushin.mhlw.go.jp/search/service/top.action</u>
  - ・女性の活躍推進企業データベース URL http://positive-ryouritsu.mhlw.go.jp/positivedb/
  - ・両立支援のひろば URL http://ryouritsu.mhlw.go.jp/

※「女性の活躍推進企業データベース」、「両立支援のひろば」については、両サイトのポータルサイトである「女性の活躍・両立支援総合サイト」 で法人番号を入力してください。

※「若者雇用促進総合サイト」については、法人番号を有する企業様には当該サイトへの情報登録時に法人番号を登録いただいております。

▶ 当サイトでは、「国税庁法人番号公表サイト」上の①法人番号、②商号又は名称の情報と、各既存サイトの情報を突合 し、一致した企業の情報を転載しておりますので、各既存サイトでの法人番号等の入力ミスにご注意ください。 (②商号又は名称については、全角・半角の差異などの軽微な差異であれば転載できるようにしております。) なお、当サイトでは、企業名を「国税庁法人番号公表サイト」上の商号又は名称で表示します。